Instructions for registration for a Lure Coursing competition at hundeweb.dk

- Find DKK (hundeweb.dk)
- If you are a foreigner, click on the small English flag in the top right corner
- If you are a new user, click on New on hundeweb create user

- Fill in your email address and you will receive an email where you must confirm your registration and you can log in

- Click on My Page
- Click on Entries
- Click on tests and other activities
- Arrangør: Myndeklubben
- Type: Lure Coursing
- Find the competition you want to register
- Choose the dog you will enter

- If the dog is not there, choose "another dog" enter the dog's registration number and click enter.

- If the dog is "unknown" to our database, click on "new unknown dog", click next and fill in your dog's data. Click "next".

-Upload your dog's pedigree, click next

- -Is your dog Lure Coursing champion, chose the country
- -Choose class, click next

- Choose if you want your owner information published on the Internet in the catalogue. The owner information is removed automatically from the Internet after 2 years Click next

- Now you can pay
- You will receive an email from DK confirming the registration